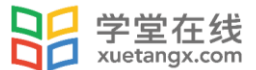

## 课前准备:关注「黄河·雨课堂」微信公众号并绑定身份

各位老师好,在课前请关注黄河雨课堂微信公众号并绑定身份,操作步骤如下:

## 第一步:关注「黄河•雨课堂」公众号

手机微信搜索「黄河·雨课堂」公众号, 或直接扫描右侧二维码,并点击关注

温馨提示: 点击"公众号",不是"小程序"哦!

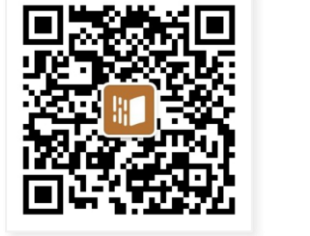

|      | 黄河雨课堂              |       |       |                 |  |  |
|------|--------------------|-------|-------|-----------------|--|--|
|      | 为师生提供覆盖调<br>教学解决方案 | 前、课中、 | 课后的智慧 | <sup>tt</sup> , |  |  |
|      | 11位朋友关注            |       |       |                 |  |  |
|      | 关注公:               | 众号    |       |                 |  |  |
| ≡ 我的 |                    | =     | 更多    |                 |  |  |

## 第二步:绑定「黄河•雨课堂」身份

- 1. 进入公众号, 点击"绑定身份"
- 2. 选择"学堂在线"进行绑定。
- 3. 在"手机号"处输入报名时的电话号码,在"验证码"处输入手机收到的验证码。 点击"确认绑定"。

| 11. <sup>34</sup> 600 |                         | 🕲 🔳 15:18              | 1:42        |                                        | al 🕈 🔳        | ● 2 h <sup>+</sup> h <sup>+</sup> h <sup>+</sup> n <sup>0</sup> | BQ10 801951 |  |
|-----------------------|-------------------------|------------------------|-------------|----------------------------------------|---------------|-----------------------------------------------------------------|-------------|--|
| く黄                    | 河雨课堂                    |                        | ×           | 身份绑定                                   |               | × 身份绑定                                                          |             |  |
|                       | 15:18                   |                        | 绑定/<br>如需开通 | 后可以同步校内工号/学号、课程<br>9. 请由本校教务电话联系400-09 | 数据<br>19-6061 | 0                                                               |             |  |
|                       | 欢迎使用「黄河·雨调<br>使用须完成入驻高校 | <b>果堂」!</b><br>身份验证, 点 | 搜索          |                                        | Q             | C                                                               |             |  |
|                       | 击绑定身份                   |                        | Q           |                                        |               |                                                                 | 堂在线         |  |
|                       |                         |                        | () 清华       | 经管学院高管教育在线                             | 0             | 手机号: 请输入手                                                       | 利得手机号码      |  |
|                       |                         |                        | R           |                                        | RX            |                                                                 |             |  |
|                       |                         |                        | ║┃ 融通       | 学院                                     | #             | 验证码:<br>为后表取验                                                   | 田内后填入       |  |
|                       | 1. 点击绑                  | 定身份                    | ×           |                                        |               | 说示: 于我与血管理的提紧象入; <del>这道时能与成果是问</del><br>后,请联系管理员。              |             |  |
|                       |                         |                        | 日 学堂        | 在线                                     |               |                                                                 |             |  |
|                       |                         |                        |             | 更多学校添加中                                |               |                                                                 | 认明定         |  |
|                       |                         |                        |             | 1                                      |               | 3. 埴写学号                                                         | ₩<br>/T号,短信 |  |
|                       | ≡我的                     | ≡ 更多                   | 2. 逆        | <b>皆择学堂在线</b>                          |               | 验证码,点                                                           | 击"确认绑定"     |  |

## 重要提醒

如您是首次使用「黄河·雨课堂」学习,需完成身份绑定才能正常观看课程。